| 光化学スモッグ情報メール配信サービスの登録方法 / / / / / / / / / / / / / / / / / / / |                       |                                 |                                            |   |
|---------------------------------------------------------------|-----------------------|---------------------------------|--------------------------------------------|---|
| ■ パソコン又はスマートフォンから登録する場合                                       |                       |                                 |                                            |   |
|                                                               |                       |                                 |                                            | 1 |
| 注意 登録を始める前にメールドメイン指定受信を設定されている方は、taiki-kankyo-aichi.jpが受信できる  |                       |                                 |                                            |   |
|                                                               |                       |                                 |                                            |   |
| 2023年後に豆球で化たりり、2024年後の配信を布室される場合は、丹皮豆球じていたでい。                 |                       |                                 |                                            |   |
| 🦱 「愛知県大気環境情報」Webページにアクセス。                                     |                       |                                 |                                            |   |
| (URL:http://taiki-kankyo-aichi.jp)                            |                       |                                 |                                            |   |
|                                                               |                       |                                 |                                            |   |
| 2 上部メニューの「メール配信サービス」をクリック。                                    |                       |                                 |                                            |   |
| 📌 愛知県大気環境                                                     |                       | 更                               | <b>齐</b> 愛知県                               |   |
| 大京福堤測定編集を約知らせ、                                                | 小標準                   | 大 連携帯電話の方へ                      | Alchi Prefecturel Government<br>全てのメニューを表示 |   |
| 環境測定結果 光化学スモッグ情報 PM2.5情報 メール配信サービス                            |                       |                                 |                                            |   |
| <u>ホーム</u> > 環境時報 (速報値)                                       |                       |                                 |                                            |   |
| ○ 環境時報(速報値)                                                   |                       |                                 |                                            |   |
| お知らせ                                                          | システム更新のため、2月末まで調整中です。 |                                 |                                            |   |
| PM2.5注意鸣記信册                                                   |                       |                                 |                                            |   |
| *化学フェック登会情報                                                   |                       |                                 |                                            |   |
| 2012 / C / / / / / / / / / / / / / / / / /                    |                       |                                 |                                            |   |
|                                                               |                       |                                 |                                            |   |
| ▶ まテされたメニューから「光化学フエッグメール配信サービフ」をクリック                          |                       |                                 |                                            |   |
|                                                               |                       |                                 |                                            |   |
| 🔊 愛知県大気環境情                                                    | 文字サイズ 文字サイズ           | 変更                              | ↑ 愛知県                                      |   |
| 大気環境測定結果をお知らせ。                                                | 小標準                   | 大 算携帯電話の方へ                      | Aichi Prefectural Government<br>全てのメニューを表示 |   |
| 宿債測定結果 サルツスモッグが                                               |                       | メール配信サービス                       |                                            |   |
|                                                               |                       | 光化学スモッグメール配信サービス                |                                            |   |
| ▲ 理论时来 (读书)                                                   |                       | 光化学スモッグメール配信サービスの               | 2                                          |   |
|                                                               |                       | 減力法(携帯電話版)<br>火ル党フェックメール配信サードフォ |                                            |   |
| お知らせ                                                          | システム更新のため、2月末まで       | れに子スモッジスール記遣り一と入び。<br>録方法 (PC版) |                                            |   |
| PM2.5注意喚起情報                                                   | 後令はありません              | PM2.5注意喚起メール配信サービス              |                                            |   |
| 光化学スモッグ発令情報                                                   | 後令はありません              | 個人情報の取扱いについて                    |                                            |   |
|                                                               |                       |                                 |                                            |   |
|                                                               |                       |                                 |                                            |   |
| メール配信サービス                                                     |                       |                                 |                                            |   |
|                                                               |                       |                                 |                                            |   |
| 光化学スモッグメール配信サービス                                              |                       |                                 |                                            |   |
|                                                               |                       |                                 |                                            |   |

ご利用の注意事項を必ずお読みください。
配信を希望する発令区域をクリックすると①QRコードと②メールアドレスが表示されます。以下のいずれかの方法で登録してください。

- QRコード読み取り機能付きのスマートフォン等でQRコードを読み取り、 表示された宛先に空メールを送信してください。
- ② メールアドレスをクリックすると、メール送信画面が表示されますので、 表示された宛先に空メールを送信してください。

愛知県全区域(15区域)を登録希望の方は、一括登録をご利用ください。

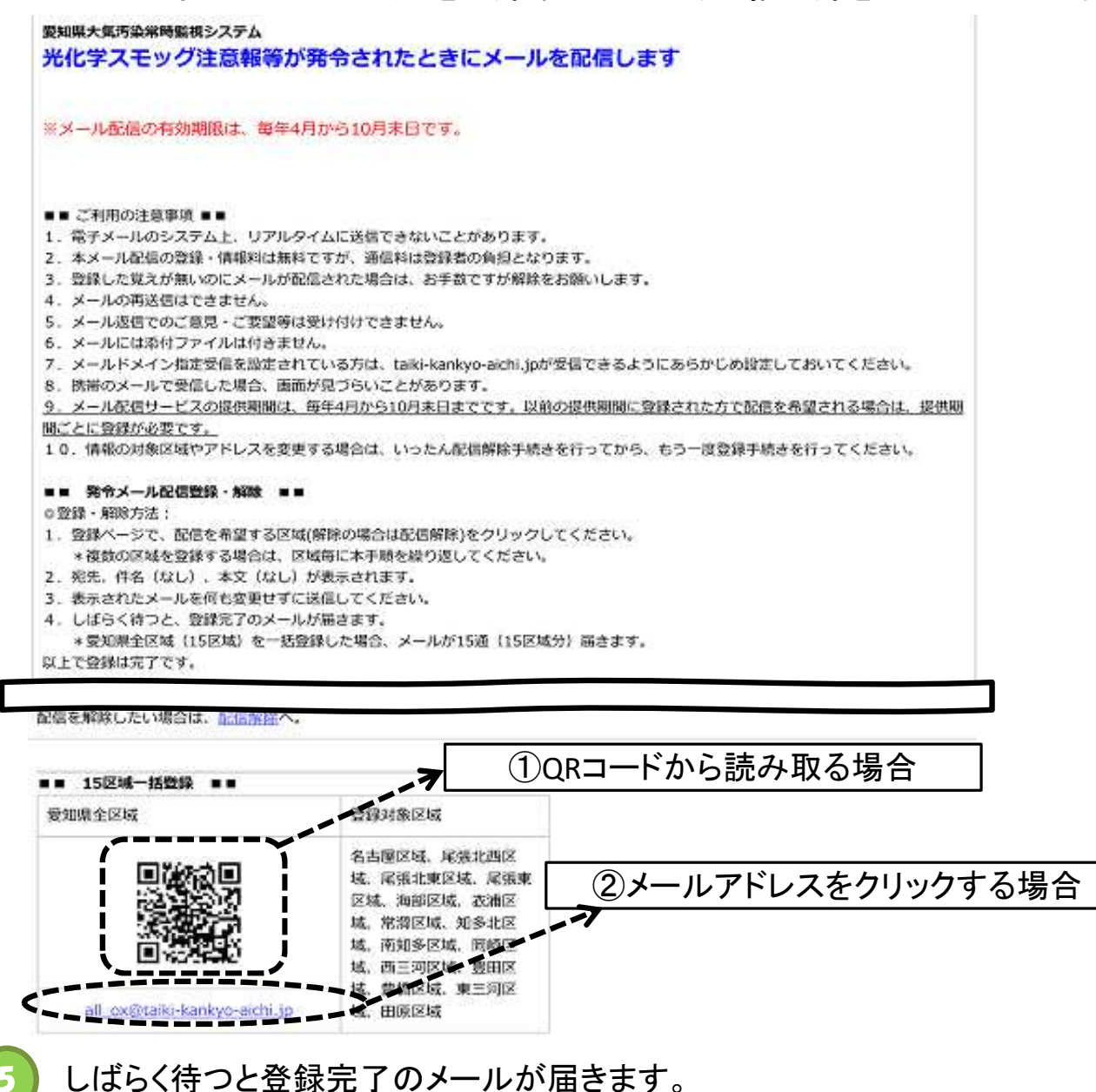